## **Internet Explorer 11**

| SNo       | Pour                                                                                                | Appuyez<br>surInternet Explorer 11 | Appuyez<br>surInternet Explorer<br>pour le Bureau |  |  |
|-----------|----------------------------------------------------------------------------------------------------|------------------------------------|---------------------------------------------------|--|--|
| Prin      | Principaux raccourcis                                                                               |                                    |                                                   |  |  |
| 1         | Ajouter le site actuel aux Favoris                                                                  | Ctrl+D                             | Crtl+D                                            |  |  |
| 2         | Fermer un onglet                                                                                    | Ctrl+W                             | Ctrl+W                                            |  |  |
| 3         | Aller à votre page d'accueil                                                                        | (Non disponible)                   | Alt+Origine                                       |  |  |
| 4         | Supprimer l'historique de navigation                                                                | (Non disponible)                   | Ctrl+Maj+Suppr                                    |  |  |
| 5         | Obtenir de l'aide et de l'assistance technique                                                      | F1                                 | F1                                                |  |  |
| 6         | Ouvrir l'historique de navigation                                                                   | (Non disponible)                   | Ctrl+H                                            |  |  |
| 7         | Ouvrir un nouvel onglet                                                                             | Ctrl+T                             | Ctrl+T                                            |  |  |
| 8         | Ouvrir une nouvelle fenêtre de navigation InPrivate                                                 | Ctrl+Maj+P                         | Ctrl+Maj+P                                        |  |  |
| 9         | Imprimer la page active                                                                             | Ctrl+P                             | Ctrl+P                                            |  |  |
| 10        | Actualiser la page                                                                                  | F5                                 | F5                                                |  |  |
| 11        | Passer d'un onglet à un autre                                                                       | Ctrl+Tab                           | Ctrl+Tab                                          |  |  |
| 12        | Afficher les commandes de l'application (barre d'adresses, sites fréquents, etc.)                   | Alt+D                              | (Non disponible)                                  |  |  |
| 13        | Afficher les téléchargements                                                                        | Ctrl+J                             | Ctrl+J                                            |  |  |
| Recherche |                                                                                                    |                                    |                                                   |  |  |
| 1         | Ouvrir une requête de recherche dans la barre d'adresses                                            | Ctrl+E                             | Ctrl+E                                            |  |  |
| 2         | Ouvrir une requête de recherche dans un nouvel onglet                                               | (Non disponible)                   | Alt+Entrée                                        |  |  |
| 3         | Ouvrir la barre d'adresses (pour afficher l'historique, les<br>Favoris et les moteurs de recherche) | Ctrl+Bas                           | Ctrl+Bas                                          |  |  |
| 4         | Effectuer une recherche à partir du texte copié                                                     | Ctrl+Maj+L                         | Ctrl+Maj+L                                        |  |  |
| Zoomer    |                                                                                                    |                                    |                                                   |  |  |
| 1         | Zoom avant (+ 10 %)                                                                                 | Ctrl+signe plus                    | Ctrl+signe plus                                   |  |  |
| 2         | Zoom arrière (- 10 %)                                                                               | Ctrl+signe moins                   | Ctrl+signe moins                                  |  |  |
| 3         | Faire un zoom de 100 %                                                                              | Ctrl+0                             | Ctrl+0                                            |  |  |

## **Raccourcis d'Internet Explorer pour le Bureau**

Ces raccourcis fonctionnent uniquement dans le navigateur d'ordinateur de bureau.

| SNo              | Pour                                                                                       | Appuyez sur        |  |  |
|------------------|--------------------------------------------------------------------------------------------|--------------------|--|--|
| Barre d'adresses |                                                                                            |                    |  |  |
| 1                | Ajouter www. au début et .com à la fin du texte entré dans la barre d'adresses             | Ctrl+Entrée        |  |  |
| 2                | Afficher la liste des adresses que vous avez tapées                                        | F4                 |  |  |
| 3                | Dans la barre d'adresses, déplacer le curseur à gauche vers le saut suivant dans la phrase | Ctrl+Flèche gauche |  |  |

|                | л                                                                                                    | JI                           |  |  |
|----------------|----------------------------------------------------------------------------------------------------|------------------------------|--|--|
| 4              | Dans la barre d'adresses, déplacer le curseur à droite vers le saut suivant dans la phrase                              | Ctrl+Flèche droite           |  |  |
| 5              | Monter dans la liste des correspondances proposées par la fonctionnalité<br>Saisie semi-automatique                     | Bas                          |  |  |
| 6              | Descendre dans la liste des correspondances proposées par la fonctionnalité<br>Saisie semi-automatique                  | Haut                         |  |  |
| 7              | Sélectionner le texte de la barre d'adresses                                                                            | Alt+D                        |  |  |
| Nav            | igation                                                                                                    |                              |  |  |
| 1              | Activer un lien sélectionné                                                                                             | Entrer                       |  |  |
| 2              | Afficher le menu contextuel correspondant à un lien                                                                     | Maj+F10                      |  |  |
| 3              | Rechercher un élément sur cette page                                                                                    | Ctrl+F                       |  |  |
| 4              | Aller à votre page d'accueil                                                                                            | Alt+Début                    |  |  |
| 5              | Aller à la page suivante                                                                                                | Alt+Flèche droite            |  |  |
|                |                                                                                                    | Retour arrière ou Alt+Flèche |  |  |
| 0              | Aller a la page precedente                                                                                              | gauche                       |  |  |
| 7              | Revenir à des éléments sur une page Web (fonctionne uniquement si la navigation par onglets est désactivée)             | Ctrl+Maj+Tab                 |  |  |
| 8              | Se déplacer entre les éléments d'une page Web (fonctionne uniquement si la navigation par onglets est désactivée)       | Ctrl+Tab ou F6               |  |  |
| 9              | Remonter au début d'un document                                                                                         | Accueil                      |  |  |
| 10             | Atteindre la fin d'un document                                                                                          | Fin                          |  |  |
| 11             | Ouvrir un nouveau document dans Internet Explorer                                                                       | Ctrl+O                       |  |  |
| 12             | Ouvrir une nouvelle fenêtre                                                                                             | Ctrl+N                       |  |  |
| 13             | Enregistrer la page active                                                                                              | Ctrl+S                       |  |  |
| 14             | Remonter vers le début d'un document                                                                                    | Haut                         |  |  |
| 15             | Avancer vers la fin d'un document                                                                                       | Bas                          |  |  |
| 16             | Arrêter le téléchargement d'une page                                                                                    | Échap                        |  |  |
| 17             | Basculer entre le mode Plein écran et les affichages habituels                                                          | F11                          |  |  |
| 18             | Activer la navigation au clavier                                                                                        | F7                           |  |  |
| Presse-papiers |                                                                                                    |                              |  |  |
| 1              | Copier les éléments sélectionnés dans le Presse-papiers                                                                 | Ctrl+C                       |  |  |
| 2              | Couper les éléments sélectionnés et les copier dans le Presse-papiers                                                   | Ctrl+X                       |  |  |
| 3              | Coller les éléments sélectionnés à partir du Presse-papiers                                                             | Ctrl+V                       |  |  |
| 4              | Sélectionner tous les éléments de la page Web active                                                                    | Ctrl+A                       |  |  |
| Rac            | courcis des Favoris, de l'historique et des flux                                                                        |                              |  |  |
| 1              | Ajouter un site aux Favoris                                                                                             | Ctrl+D                       |  |  |
| 2              | Déplacer l'élément sélectionné vers le haut dans la liste des Favoris (dans la boîte de dialogue Organiser les Favoris) | Alt+Haut                     |  |  |
| 3              | Déplacer l'élément sélectionné vers le bas dans la liste des Favoris (dans la boîte de dialogue Organiser les Favoris)  | Alt+Bas                      |  |  |
| 4              | Ouvrir le menu Ajouter aux Favoris                                                                                      | Alt+Z                        |  |  |
| 5              | Ouvrir le menu Favoris à partir de la barre de menus                                                                    | Alt+A                        |  |  |

| 6                     | Ouvrir la boîte de dialogue Organiser les favoris           | Ctrl+B                                                   |  |  |
|-----------------------|-------------------------------------------------------------|----------------------------------------------------------|--|--|
| 7                     | Épingler le Centre des Favoris et afficher votre historique | Ctrl+Maj+H                                               |  |  |
| 8                     | Afficher les Favoris                                        | Ctrl+I et Alt+C                                          |  |  |
| 9                     | Afficher les flux                                           | Ctrl+G                                                   |  |  |
| 10                    | Afficher l'historique                                       | Ctrl+H                                                   |  |  |
| Barre de menus        |                                                             |                                                          |  |  |
| 1                     | Ouvrir le menu Fichier                                      | Alt+F                                                    |  |  |
| 2                     | Ouvrir le menu Edition                                      | Alt+E                                                    |  |  |
| 3                     | Ouvrir le menu Affichage                                    | Alt+H                                                    |  |  |
| 4                     | Ouvrir le menu Favoris                                      | Alt+V                                                    |  |  |
| 5                     | Ouvrir le menu Outils                                       | Alt+U                                                    |  |  |
| 6                     | Ouvrir le menu Aide                                         | Alt+?                                                    |  |  |
| Barre de notification |                                                             |                                                          |  |  |
| 1                     | Activer la barre de notification                            | Alt+N                                                    |  |  |
| 2                     | Cliquer sur la barre de notification                        | Barre d'espace                                           |  |  |
| Onglets               |                                                             |                                                          |  |  |
| 1                     | Fermer un onglet                                            | Ctrl+W                                                   |  |  |
| 2                     | Fermer des onglets à l'arrière-plan                         | Ctrl+F4                                                  |  |  |
| 3                     | Ouvrir des liens dans un nouvel onglet à l'arrière-plan     | Ctrl+clic                                                |  |  |
| 4                     | Ouvrir des liens dans un nouvel onglet au premier plan      | Ctrl+Maj+clic                                            |  |  |
| 5                     | Dupliquer un onglet                                         | Ctrl+K                                                   |  |  |
| 6                     | Ouvrir un nouvel onglet                                     | Ctrl+T                                                   |  |  |
| 7                     | Rouvrir le dernier onglet fermé                             | Ctrl+Maj+T                                               |  |  |
| 8                     | Passer d'un onglet à un autre                               | Crtl+Tab ou Crtl+Maj+Tab                                 |  |  |
| 9                     | Passer au dernier onglet                                    | Ctrl+9                                                   |  |  |
| 10                    | Passer à un numéro d'onglet spécifique                      | Ctrl+n (où « n » est un chiffre<br>compris entre 1 et 8) |  |  |

Pour les autres formats visiter : <u>www.downloadexcelfiles.com</u>

la source d'origine